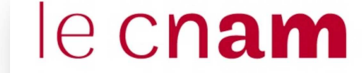

**Centre Cnam Paris** 

## COMMENT CONSULTER LES EMPLOIS DU TEMPS DU CENTRE CNAM PARIS

http://emploidutemps.cnam.fr/emploidutemps2

1- A partir de « promotion », utiliser de préférence l'option « en liste »

2- Saisir « **CE** » suivi du code de l'unité d'enseignement (3 chiffres + 3 lettres dans « Emploi du temps – Saisie du code ») puis valider (appuyer sur entrer ou cliquer sur la loupe)

| Fichier Édition Affichage Historique Margue                                                                  | -pages Outils 2                |                                                         |
|----------------------------------------------------------------------------------------------------|--------------------------------|---------------------------------------------------------|
| Editer Edition Antenage Historique Marque                                                                    | -pages <u>O</u> utils <u>i</u> |                                                         |
| Le conservatoire national d × +                                                                              |                                |                                                         |
| emploidutemps.cnam.fr/emploidutemps2                                                                         |                                |                                                         |
| IMPORTANT : pour la recherche par promotions, il convient de saisir "CE" avant le code de l'UE concernée (e) |                                |                                                         |
| Promotions Salles Plus                                                                                       | K                              |                                                         |
| Emplo Emploi du temps NFA003HT11                                                                             |                                | <b>3- Plusieurs propositions de modalités et de</b>     |
| 34 en grille 0 41 42                                                                                         | 43 44 45 46 47                 | semestres peuvent apparaître :                          |
| en liste                                                                                                    |                                | <u>Modalité (format d'enseignement) :</u>               |
| Ao en planning O                                                                                             | ct. Nov.                       | FP / FS : formation à distance                          |
| vendre Récapitulatif des cours                                                                               |                                | HT : cours du soir (le soir en semaine ou le samedi)    |
| 10100 - 10100 NI A003                                                                                        | 21.2.32                        | <b>TO</b> : cours du jour (le jour en semaine)          |
| vendredi 17 Octobre 2014                                                                                     |                                | Semestre (selon le calendrier des enseignements) :      |
| 18h0                                                                                                    | 21.2.32                        | 1 : semestre 1                                          |
|                                                                                                    |                                | 2 : semestre 2                                          |
|                                                                                                    | 21 2 32                        | 3 : cours annuel (séances réparties sur deux semestres) |
| Ne pas oublier de                                                                                            | 21.2.02                        | Exemple :                                               |
| sélectionner la                                                                                              | 21.2.28                        | Pour CENFA003, les possibilités suivantes sont          |
| période concernée                                                                                            | 21.2.37                        | proposées :                                             |
| du calendrier !                                                                                              |                                | $\Rightarrow$ CENEA003EP21                              |
|                                                                                                    | 21 2 32                        |                                                         |
| 2 séances de 19h45 à 21h45                                                                                   |                                |                                                         |
| 19h45 - 21h45 CENFA003HT11 NFA003                                                                            | 21.2.28                        | ⇔ CENFAUU3HTTT                                          |
| 19h45 - 21h45 CENFA003HT11 NFA003                                                                            | 21.2.37                        | Je souhaite connaître l'emploi du temps de l'UE         |
| vendredi 14 Nevembre 2014                                                                                    |                                | NFA003 en cours du soir (HT) au premier semestre        |
|                                                                                                    | 21 2 32                        | (1), je choisis donc CENFA003HT11                       |
| 2 séances de 19h45 à 21h45                                                                                   | 21.2.32                        |                                                         |
| 19h45 - 21h45 CENFA003HT11 NFA003                                                                            | 21.2.28                        | N°3 ED                                                  |
|                                                                                                    |                                |                                                         |
|                                                                                                    |                                |                                                         |

## 4- L'emploi du temps apparaît et vous indique pour chaque séance :

La date, les horaires et le type d'enseignement : cours magistral (CM), exercices dirigés (ED), travaux pratiques (TP), examen (session 1 ou 2), etc.

Le lieu est codé en fonction du site :

- $\Rightarrow$  292 rue Saint-Martin (**1 à 29**)
- ⇒ 2 rue Conté (**30 à 39**)
- ⇒ 40 rue des Jeûneurs (40)
- $\Rightarrow$  41 rue Gay-Lussac (**41**)
- $\Rightarrow$  61 rue du Landy La Plaine Saint-Denis (61)
- ⇒ Collège Montgolfier (CMG)
- ⇒ Ensam (ENS)

Exemple :

la salle 21.2.32 se situe au deuxième étage de l'accès 21 (site Saint-Martin) La salle 41.3.55 se situe au troisième étage du site de la rue Gay-Lussac